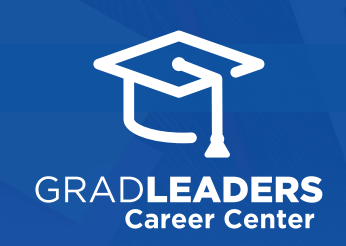

## QuickStart Guide for Admins

## View Scheduled + Cancel Mass Emails

Sign into GradLeaders Career Center and select Other Admin Activities > Mass Emails

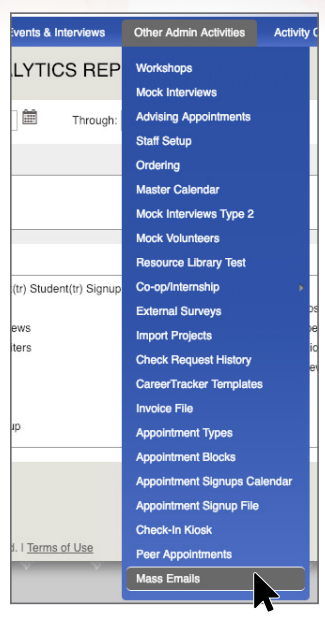

View current emails in progress and past emails previously sent or perform a Basic Search to find the email of interest

| MASS EMAILS  |             |       |                     |                      |                            |                    |                  |          |
|--------------|-------------|-------|---------------------|----------------------|----------------------------|--------------------|------------------|----------|
| Sasic Search | Current (2) |       | Past (104)          | Matched (0)          |                            |                    |                  |          |
|              | ID Entit    |       | y <u>From Email</u> |                      | Subject                    | Created ▲          | Send On          |          |
|              | 116         | Stude | ent(tr)             | gradleadersqa@gma    | Task Reminder              | 1/18/2019 1:23 PM  |                  | 8        |
| >>           | 134         | Stude | ent(tr)             | rpratt@gradleaders.c | rs.c Career Fair Next Week | 1/23/2019 12:42 PM | 2/8/2019 8:30 PM | 1 đ      |
|              |             |       |                     |                      |                            |                    | 25 - Results     | per page |

Click **Trash Can** to cancel a scheduled mass email

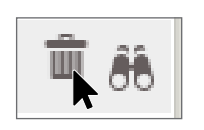

Click the **Binoculars** to view batch email results

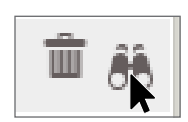

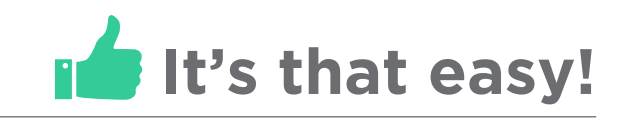